1. Open browser

2. Type the URL https://dunkinbrands.csod.com into the address bar *Important:* Make sure you have disabled pop-up blockers in your browser settings

3. Enter your User ID and Password in the ALL USERS box

Note: Your password for the first time logging in is Welcome1

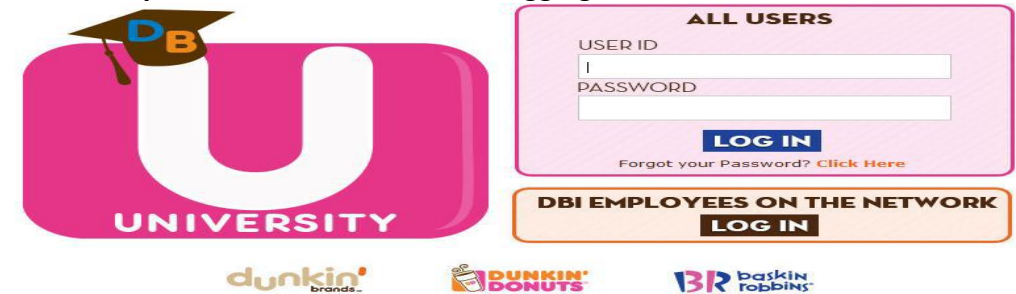

*Note:* If you do not remember your **User ID** contact your Restaurant Manager.

Upon initial log-in, you will need to change your password

- 1. Enter Welcome1 (Case Sensitive)
- 2. Enter New Password
- 3. Enter New Password again to confirm
- 4. Click Save

| Your password has expired. Please change your p                                                                                                    |
|----------------------------------------------------------------------------------------------------|
|                                                                                                    |
| The new password must match the following criteria:                                                                                                    |
| <ul> <li>* Passwords must contain both upper and lower case letters</li> <li>* Passwords must contain alpha and numeric characters</li> <li>* Passwords cannot be the same as the previous 5 passwords</li> <li>* Passwords must be 8 - 20 characters</li> <li>* Passwords cannot have leading or trailing spaces</li> <li>* Passwords cannot be the same as the Username, User ID, or email addres</li> </ul> |
|                                                                                                    |
| Current passworu.                                                                                                    |
| New password:                                                                                                    |
| Confirm password:                                                                                                    |
| Save Cancel                                                                                                    |
|                                                                                                    |

Upon initial log-in, you will also need to **answer a security question** (in case you forget your password in the future).

- 1. Type your Mother's Maiden Name
- 2. Type your Mother's Maiden Name again to confirm
- 3. Click Continue

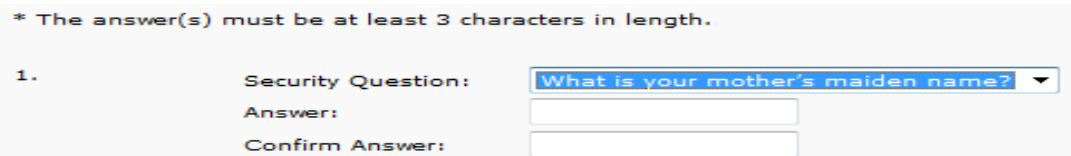

Once you have logged in you will need to agree to the **Dunkin' Brands Intranet Terms of Use Agreement.**  1. Read the Dunkin' Brands Intranet Terms of Use Agreement by clicking on View the full terms

2. Click I Agree

DUNKIN' BRANDS INTRANET TERMS OF USE AGREEMENT

| DUNKIN BRANDS INTRANET TERMS OF USE AGREEMENT                                                                                                    |
|----------------------------------------------------------------------------------------------------|
| YOU AGREE TO READ THESE TERMS OF USE CAREFULLY AND COMPLETELY BEFORE USING THIS INTRANET WEBSITE OR<br>HOSTED APPLICATION (COLLECTIVELY HEREINAFTER 'INTRANET'). YOUR CONTINUED ACCESS TO OR USE OF THE INTRANE<br>OR USE OF THE INFORMATION AND/OR SERVICES CONTAINED ON THE INTRANET INDICATES YOUR ACKNOWLEDGEMENT (<br>THESE TERMS OF USE AND YOUR ACCEPTANCE OF ALL THE PROVISIONS HEREOF. IN THE EVENT OF A CONFLICT BETWEEI<br>THE ENGLISH AND SPANISH VERSIONS OF THESE TERMS, THE ENGLISH VERSION SHALL GOVERN AND CONTROL. |
| View the full terms                                                                                                    |
| I agree I Disagree                                                                                                    |
|                                                                                                    |
|                                                                                                    |
| When trying to access a "online class" or "Curriculum" use the GLOBAL SEARCH found                                                                                                    |
| on the top right-hand corner (see below)                                                                                                    |
|                                                                                                    |
| 5. Global Search                                                                                                    |
| Home Learning Support                                                                                                    |
|                                                                                                    |
| 2. Widgets                                                                                                    |
| 3. Support SUPPORT OPS source                                                                                                    |
|                                                                                                    |